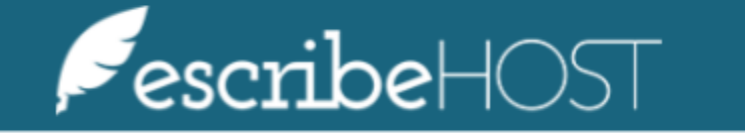

**Diagnostic Test Summary Configuration** 

## Diagnostic Test Summary Configuration

| Diagnostic Test Summary Configuration              |    |  |
|----------------------------------------------------|----|--|
| Print Patient Summary                              | 3  |  |
| View Diagnostic Test Summaries Specification       | 5  |  |
| Create a new Diagnostic Test Summary Specification | 7  |  |
| Edit a Diagnostic Test Summary Specification       | 11 |  |
| Delete a Diagnostic Test Summary Specification     | 14 |  |

# **Diagnostic Test Summary Configuration**

This is a tutorial on how to create and edit the list of fields that appear in the Diagnostic Test Summaries section of the Patient Summary document and some published documents. In this document, you will learn the step-by-step process of creating, editing, deleting and displaying Diagnostic Test Summaries.

### **Print Patient Summary**

#### Go to the patient chart.

| PescribeHOST Q. Pt                       | Name, DOB, MRN or Phone 🕚 ? 👰       |                             | 3                                                      |              | () admindemo (DEMO) [→ |
|------------------------------------------|-------------------------------------|-----------------------------|--------------------------------------------------------|--------------|------------------------|
| JAMESON, DOB: Ag<br>LESLIE 02/18/1929 91 | e: Sex: MRN: Status: HCT: Status: G |                             |                                                        |              | ċ <b>≡</b> ×           |
| Cardiac Devices     Transmissions        | Devices Leads                       |                             |                                                        |              | + Add Device           |
| Devices Device Im                        | port Tx PDF Remove Device           |                             |                                                        |              | No Recalls             |
| Device Information                       | on                                  | Provider Information        | n                                                      | Leads        |                        |
| Type                                     | Pacemaker<br>Never                  | Monitoring Provider         | Alimohammad, Rizwan, MD, FACC,<br>FHRS [ID: 386651647] | NO LEADS     |                        |
| Model                                    | 1301                                | Implanting Provider         |                                                        |              |                        |
| Explant Date                             |                                     | Primary Cardiologis         | t Benton, Robert, MD FACC [ID: 386651642]              | Manual Leads | + Add Manual Lead      |
| Serial                                   | 775730                              |                             |                                                        |              | ADS                    |
| Abandoned Date                           | -                                   | Transmission Inform         | nation                                                 | -            | 105                    |
| Manufacturer                             | Boston Scientific                   | Remote Monitoring<br>Status | Active                                                 |              |                        |
| Comment                                  |                                     | Inactive Status Reas        | on -                                                   |              |                        |
| Device Warning                           | 0                                   | <b>Connectivity Status</b>  | Connected                                              |              |                        |
| Clinical Informat                        | on                                  | Wanded                      | No                                                     |              |                        |

#### Click the menu button on the top right corner.

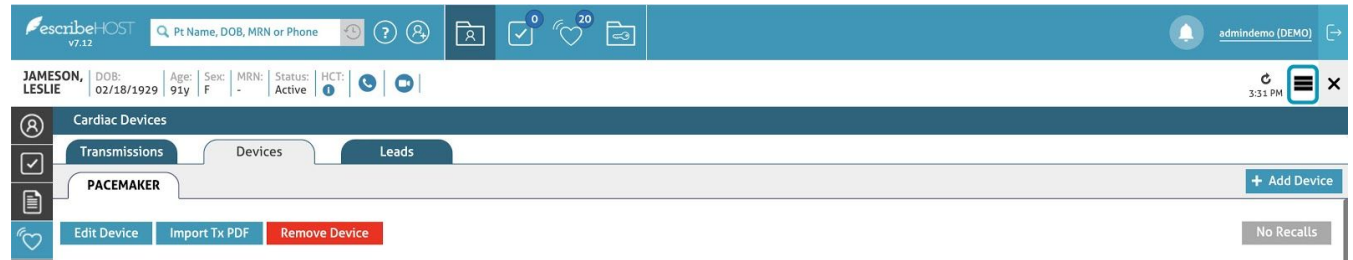

The menu displays on screen. **Select** the **Print Patient Summary** option.

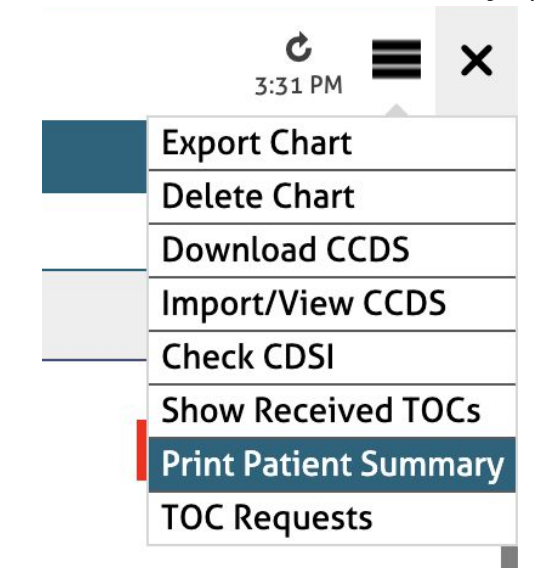

#### The Patient Summary displays on screen.

| Stark, Joey<br>DOB 05/01/2020                                                                | PT ID 159386633                                                 |              |            | Patient Summary<br>GENERATED 12/17/2020 |
|----------------------------------------------------------------------------------------------|-----------------------------------------------------------------|--------------|------------|-----------------------------------------|
| Health Care Te                                                                               | am Providers                                                    |              |            |                                         |
| Provider Type                                                                                | Provider Name                                                   | Office Phone | Fax Number | Fax on Sign by Default                  |
| Examiner                                                                                     |                                                                 |              |            |                                         |
| РСР                                                                                          |                                                                 |              |            |                                         |
|                                                                                              |                                                                 |              |            |                                         |
| Diagnostic Tes<br>Nuc - 08/19/2020<br>Impression: No<br>LV Stress Ejecti<br>LV Rest Ejection | t Summaries<br>D<br>ormal<br>ion Fraction: 48<br>n Fraction: 51 |              |            |                                         |
| MUGA - 06/15/20<br>Impression: -<br>LV Stress Ejection<br>LV Rest Ejection                   | 020<br>ion Fraction: -<br>n Fraction: -                         |              |            |                                         |
| Renal US - 12/01<br>Impression Res<br>Cardioversion -<br>Sinus Rhythm:                       | /2020<br>sults: Borderline<br>12/11/2020<br>was                 |              |            |                                         |

### **View Diagnostic Test Summaries Specification**

View Diagnostic Test Summaries Specification in the Patient Summary document.

Go to the **Admin** module.

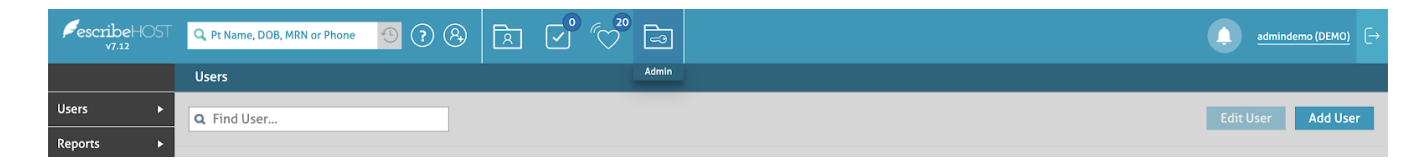

Select **Account Config** from the left side menu. **Select** the **Diagnostic Test Summary Specs** option from the dropdown list.

| Admin Tools 🔹 🕨  |                               |
|------------------|-------------------------------|
| Account Config 🕨 | Locations                     |
|                  | Insurance Plans               |
|                  | Problem Mapping               |
|                  | Procedure Mapping             |
|                  | Account Contact               |
|                  | Faxage                        |
|                  | Contraindications             |
|                  | Snippets                      |
|                  | Diagnostic Test Summary Specs |
|                  |                               |

The list of Diagnostic Test Summary Specification appears here in the same order as in the Patient Summary Document and published documents.

For example, this configuration includes:

- Nuc
- MUGA
- Renal US
- Cardioversion

|                     | Diagnostic Test Summary Specs             |                                       |                                  |                                                            |
|---------------------|-------------------------------------------|---------------------------------------|----------------------------------|------------------------------------------------------------|
| Users 🕨             | Add Diagnostic Test Summary Specification |                                       |                                  |                                                            |
| Reports <b>&gt;</b> | Test Summary Name                         | Document Type                         | Fields                           |                                                            |
| Providers <b>•</b>  |                                           |                                       | NUK_KK_IMPRESSION                |                                                            |
| Tasks 🕨             | Nuc                                       | Nuclear Stress Test [1400]            | NUK_KK_LV_EJECTION_FRACTION      | $\overline{\wedge} \wedge \overline{\vee} \overline{\vee}$ |
| MQ Admin 🕨          |                                           |                                       | NUK_KK_LV_REST_EJECTION_FRACTION |                                                            |
| Scheduling 🕨        |                                           |                                       | NUK_KK_IMPRESSION                |                                                            |
| Orders Config 🕨     | MUGA                                      | MUGA [1600]                           | NUK_KK_LV_EJECTION_FRACTION      |                                                            |
|                     |                                           |                                       | NUK_KK_LV_REST_EJECTION_FRACTION |                                                            |
| Cardiac Devices     | Renal US                                  | Renal Artery Duplex Ultrasound [4201] | IMPRESSION_RESULTS               | ⊼↑↓↓                                                       |
| Admin Tools 🔹 🕨     |                                           |                                       |                                  |                                                            |
| Account Config 🕨    | Cardioversion                             | Cardioversion [4701]                  | אחדדחא_כטאוכ                     | $\downarrow \downarrow \uparrow \bar{\uparrow}$            |
|                     |                                           |                                       |                                  |                                                            |

This is an example of a Patient Summary document reflecting this configuration.

<u>NOTE</u>: If there's no value for a field, the field displays with a hyphen in the patient summary document.

If the patient has no document of the document type selected, that summary will not appear at all.

| Stark, Joey<br>DOB 05/01/2020 P                                              | PT ID 159386633                                 |              |            | Patient Summary<br>GENERATED 12/17/2020 |
|------------------------------------------------------------------------------|-------------------------------------------------|--------------|------------|-----------------------------------------|
| Health Care Te                                                               | am Providers                                    |              |            |                                         |
| Provider Type                                                                | Provider Name                                   | Office Phone | Fax Number | Fax on Sign by Default                  |
| Examiner                                                                     |                                                 |              |            |                                         |
| РСР                                                                          |                                                 |              |            |                                         |
|                                                                              |                                                 |              |            |                                         |
|                                                                              |                                                 |              |            |                                         |
| Diagnostic Tes                                                               | t Summaries                                     |              |            |                                         |
| Nuc - 08/19/2020<br>Impression: No<br>LV Stress Ejection<br>LV Rest Ejection | )<br>ormal<br>on Fraction: 48<br>n Fraction: 51 |              |            |                                         |
| MUGA - 06/15/20<br>Impression: -<br>LV Stress Ejection<br>LV Rest Ejection   | 020<br>on Fraction: -<br>n Fraction: -          |              |            |                                         |
| Renal US - 12/01<br>Impression Res                                           | /2020<br>sults: Borderline                      |              |            |                                         |
| Cardioversion - 1<br>Sinus Rhythm:                                           | 12/11/2020<br>was                               |              |            |                                         |

### Create a new Diagnostic Test Summary Specification

How to add a new Diagnostic Test Summary.

#### Go to the **Admin** module.

| FescribeHOST<br>v7.12 | Q. Pt Name, DOB, MRN or Phone 😗 🥐 👰 | Ř ✓° < | () <u>admindemo (DEMO)</u> [→ |
|-----------------------|-------------------------------------|--------|-------------------------------|
|                       | Users                               | Admin  |                               |
| Users 🕨               | <b>Q</b> Find User                  |        | Edit User Add User            |
| Reports <b>•</b>      |                                     |        |                               |

Select **Account Config** from the left side menu. **Select** the **Diagnostic Test Summary Specs** option from the dropdown list.

| Admin Tools 🕨    |                               |
|------------------|-------------------------------|
| Account Config 🕨 | Locations                     |
|                  | Insurance Plans               |
|                  | Problem Mapping               |
|                  | Procedure Mapping             |
|                  | Account Contact               |
|                  | Faxage                        |
|                  | Contraindications             |
|                  | Snippets                      |
|                  | Diagnostic Test Summary Specs |
|                  |                               |

### Click on the Add Diagnostic Test Summary Specification button.

|           |   | Diagnostic Test Summary Specs             |
|-----------|---|-------------------------------------------|
| Users     | ► | Add Diagnostic Test Summary Specification |
| Reports   | ► | Test Summary Name                         |
| Providers | ► | EKG                                       |
| Tasks     | ► |                                           |

A popup displays with the required fields.

**Type** the **Test Summary Name**. This field is required. The only limitation to this field is that it cannot exceed 50 characters.

| Add Diagnostic Test Summary Specification | ×           |
|-------------------------------------------|-------------|
| Test Summary Name: *                      |             |
|                                           |             |
| Select and                                |             |
|                                           | *           |
| Select one                                | ⇔           |
|                                           |             |
|                                           |             |
|                                           |             |
|                                           |             |
|                                           |             |
|                                           |             |
|                                           | Cancel Save |
|                                           |             |

**Select** one **Document Type**. This field is required and affects the following step.

| Add Diagnostic Test Summary Specification            | ×  |
|------------------------------------------------------|----|
| Test Summary Name: *                                 |    |
| Stress Echo                                          |    |
| Document Type: *                                     |    |
| Stress Echocardiogram [1150]                         | ×  |
| Fields:                                              |    |
| Select one                                           | \$ |
| BRUCE_3MIN_COMMENT (COMMENTS)                        |    |
| BRUCE_3MIN_DIASTOLIC_RECOVERY_FIVE (8:00 Diastolic)  |    |
| BRUCE_3MIN_DIASTOLIC_RECOVERY_FOUR (6:00 Diastolic)  |    |
| BRUCE_3MIN_DIASTOLIC_RECOVERY_ONE (0:20 Diastolic)   |    |
| BRUCE_3MIN_DIASTOLIC_RECOVERY_THREE (4:00 Diastolic) |    |
| BRUCE_3MIN_DIASTOLIC_RECOVERY_TWO (2:00 Diastolic)   |    |
| BRUCE_3MIN_DIASTOLIC_SECTION_FIVE (5 Diastolic)      |    |
| BRUCE_3MIN_DIASTOLIC_SECTION_FOUR (4 Diastolic)      |    |
| BRUCE_3MIN_DIASTOLIC_SECTION_ONE (1 Diastolic)       | DN |

Select **Fields** to display in the Diagnostic Test Summary. The selected fields accumulate in a list below the selection

The Fields dropdown lists only fields from the latest version of the **Document Type** selected.

<u>NOTE</u>: You can only select fields from one Document Type in each Diagnostic Test Summary.

| Add Diagnostic Test Summary Specification            | ×  |
|------------------------------------------------------|----|
| Test Summary Name: *                                 |    |
| Stress Echo                                          |    |
| Document Type: *                                     |    |
| Stress Echocardiogram [1150]                         | ×  |
| Fields:                                              |    |
| Select one                                           | \$ |
| BRUCE_3MIN_COMMENT (COMMENTS)                        |    |
| BRUCE_3MIN_DIASTOLIC_RECOVERY_FIVE (8:00 Diastolic)  |    |
| BRUCE_3MIN_DIASTOLIC_RECOVERY_FOUR (6:00 Diastolic)  |    |
| BRUCE_3MIN_DIASTOLIC_RECOVERY_ONE (0:20 Diastolic)   |    |
| BRUCE_3MIN_DIASTOLIC_RECOVERY_THREE (4:00 Diastolic) |    |
| BRUCE_3MIN_DIASTOLIC_RECOVERY_TWO (2:00 Diastolic)   |    |
| BRUCE_3MIN_DIASTOLIC_SECTION_FIVE (5 Diastolic)      |    |
| BRUCE_3MIN_DIASTOLIC_SECTION_FOUR (4 Diastolic)      |    |
| BRUCE_3MIN_DIASTOLIC_SECTION_ONE (1 Diastolic)       | лс |

You can **delete** Fields by clicking the **Delete (x)** button next to each field.

<u>NOTE</u>: The order of the fields here determines the order of the fields in the Patient Summary (and published documents). To modify the order of the values, remove them, and add them again in the desired order.

| Add Diagnostic Test Summary Specification               | ×   |
|---------------------------------------------------------|-----|
| Test Summary Name: *                                    |     |
| Stress Echo                                             |     |
| Document Type: *                                        |     |
| Stress Echocardiogram [1150]                            | ×   |
| Fields:                                                 |     |
| Select one                                              | \$  |
| IMPRESSION_COMMENTS (IMPRESSIONS / IMPRESSION COMMENTS) | ٥   |
|                                                         |     |
|                                                         |     |
|                                                         |     |
|                                                         |     |
| Cancel                                                  | ave |

**Click** the **Save** button. Newly created Patient Summary documents and published documents will now include this new Diagnostic Test Summary.

| Add Diagnostic Test Summary Specification               |        | ×    |
|---------------------------------------------------------|--------|------|
| Test Summary Name: * Stress Echo                        |        |      |
| Document Type: *                                        |        |      |
| Stress Echocardiogram [1150]                            |        | ×    |
| Fields:                                                 |        |      |
| Select one                                              |        | \$   |
| IMPRESSION_COMMENTS (IMPRESSIONS / IMPRESSION COMMENTS) |        | 0    |
|                                                         |        |      |
|                                                         |        |      |
|                                                         |        |      |
|                                                         |        |      |
|                                                         | Cancel | Save |

The list of Diagnostic Test Summaries Specifications in this section reflects the order of the test summaries included in the Patient Summary document.

|                  | Diagnostic Test Summary Specs             |                                       |                                  |                         |
|------------------|-------------------------------------------|---------------------------------------|----------------------------------|-------------------------|
| Users >          | Add Diagnostic Test Summary Specification |                                       |                                  |                         |
| Reports •        | Test Summary Name                         | Document Type                         | Fields                           |                         |
| Providers        |                                           |                                       | NUK_KK_IMPRESSION                |                         |
| Tasks 🕨          | Nuc                                       | Nuclear Stress Test [1400]            | NUK_KK_LV_EJECTION_FRACTION      | $\overline{\mathbf{v}}$ |
| MQ Admin 🕨       |                                           |                                       | NUK_KK_LV_REST_EJECTION_FRACTION |                         |
| Scheduling ►     |                                           |                                       | NUK_KK_IMPRESSION                |                         |
| Orders Copfig    | MUGA                                      | MUGA [1600]                           | NUK_KK_LV_EJECTION_FRACTION      |                         |
| Orders Coning    |                                           |                                       | NUK_KK_LV_REST_EJECTION_FRACTION |                         |
| Cardiac Devices  | Renal US                                  | Renal Artery Duplex Ultrasound [4201] | IMPRESSION_RESULTS               | <b>▼</b> ↑↓ <u>↓</u>    |
| Admin Tools      | Cardioversion                             | Cardioversion [4701]                  | SINUS_RHYTHM                     |                         |
| Account Config 🕨 |                                           | cardioversion[#/01]                   |                                  | 11**                    |
|                  | Stress Echo                               | Stress Echocardiogram [1150]          | IMPRESSION_COMMENTS              | ⊼≁↓↓                    |

You can rearrange the order of test summaries by clicking the arrows on the right side of each test.

- The **first arrow** moves to the summary to the top of the list.
- The **second arrow** moves the summary up one position.
- The **third arrow** moves the summary down one position.
- The **fourth arrow** moves the summary to the bottom of the list.

| Stress Echo | Stress Echocardiogram [1150] | IMPRESSION_COMMENTS | $\boxed{ \land \land \lor  \lor}$ |
|-------------|------------------------------|---------------------|-----------------------------------|
|-------------|------------------------------|---------------------|-----------------------------------|

### Edit a Diagnostic Test Summary Specification

How to edit a Diagnostic Test Summary. **Click** the row which contains the summary you want to edit.

| Stress Echo Stress Echocardiogram [1150] | IMPRESSION_COMMENTS | <u>↓</u> ↓↑ <u>↑</u> |
|------------------------------------------|---------------------|----------------------|
|------------------------------------------|---------------------|----------------------|

A popup displays with the information on that summary.

#### **Click** the **Edit** button to start editing.

| View Diagnostic Test Summary                                                                                                    | Specification                                                          |                     | ×          |
|----------------------------------------------------------------------------------------------------|------------------------------------------------------------------------|---------------------|------------|
| Test Summary Name:<br>Document Type:<br>Created by:<br>Created DateTime:<br>Last Modified by:<br>Last Modified DateTime:<br>Fields: | Stress Echo<br>Stress Echocardiogra<br>DABERDALE<br>12/19/2020 01:01:1 | m [1150]<br>8 PM    |            |
| Name                                                                                                    |                                                                        | Label               |            |
| IMPRESSION_COMMENTS                                                                                                    |                                                                        | IMPRESSION COMMENTS |            |
|                                                                                                    |                                                                        |                     |            |
|                                                                                                    |                                                                        |                     | Close Edit |

You can **edit** the **Name** field. You can also edit the **Document Type**.

<u>NOTE</u>: If you change the document type, all currently selected **Fields** are removed.

| Edit Diagnostic Test Summary Specification                                       | ×           |
|----------------------------------------------------------------------------------|-------------|
| Test Summary Name: * Stress Echo Document Type: * Stress Echocardiogram [1150]   | ×           |
| Fields:<br>Select one<br>IMPRESSION_COMMENTS (IMPRESSIONS / IMPRESSION COMMENTS) | \$          |
|                                                                                  |             |
|                                                                                  |             |
|                                                                                  | Cancel Save |

You can **add** or **remove** values from the **Fields** list.

| Edit Diagnostic Test Summary Specification              | ×           |
|---------------------------------------------------------|-------------|
| Test Summary Name: * Stress Echo                        |             |
| Document Type: *                                        |             |
| Stress Echocardiogram [1150]                            | ×           |
| Fields:                                                 |             |
| Select one                                              | \$          |
| IMPRESSION_COMMENTS (IMPRESSIONS / IMPRESSION COMMENTS) | 0           |
|                                                         |             |
|                                                         |             |
|                                                         |             |
|                                                         |             |
|                                                         | Cancel Save |

**Click** the **Save** button to finish the editing process.

| Edit Diagnostic Test Summary Specification              | ×           |
|---------------------------------------------------------|-------------|
| Test Summary Name: *                                    |             |
| Stress Echo                                             |             |
| Document Type: *                                        |             |
| Stress Echocardiogram [1150]                            | ×           |
| Fields:                                                 |             |
| Select one                                              | \$          |
| IMPRESSION_COMMENTS (IMPRESSIONS / IMPRESSION COMMENTS) | 0           |
|                                                         |             |
|                                                         |             |
|                                                         |             |
|                                                         |             |
|                                                         | Cancel Save |

## **Delete a Diagnostic Test Summary Specification**

**Click** the row containing the summary you want to delete.

| Stress Echo | Stress Echocardiogram [1150] | IMPRESSION_COMMENTS | <b>⊼</b> ↑↓ |
|-------------|------------------------------|---------------------|-------------|
|-------------|------------------------------|---------------------|-------------|

A popup displays with the **Diagnostic Test Summary Specification** information.

**Click** the **Delete** icon on the bottom left corner of the popup.

| View Diagnostic Test Summary                                                                                                    | Specification                                                          |                     |       | ×    |
|----------------------------------------------------------------------------------------------------|------------------------------------------------------------------------|---------------------|-------|------|
| Test Summary Name:<br>Document Type:<br>Created by:<br>Created DateTime:<br>Last Modified by:<br>Last Modified DateTime:<br>Fields: | Stress Echo<br>Stress Echocardiogra<br>DABERDALE<br>12/19/2020 01:01:1 | m [1150]<br>8 PM    |       |      |
| Name                                                                                                    |                                                                        | Label               |       |      |
| IMPRESSION_COMMENTS                                                                                                    |                                                                        | IMPRESSION COMMENTS |       |      |
|                                                                                                    |                                                                        |                     |       |      |
|                                                                                                    |                                                                        |                     | Close | Edit |

 $\overline{\mathbf{1}}$ 

### Confirm your intention to delete the test by clicking the **Delete** button.

| Test Summary<br>Document Typ<br>Created by:<br>Created DateT<br>Last Modified I | Name:<br>e:<br>ime:<br>py:        | EKG<br>Stress Echocardiogram [1150]<br>DABERDALE<br>12/17/2020 05:23:47 PM |        |        |  |
|---------------------------------------------------------------------------------|-----------------------------------|----------------------------------------------------------------------------|--------|--------|--|
| Fields:                                                                         |                                   |                                                                            |        |        |  |
| Name                                                                            | Delete                            |                                                                            |        | ×      |  |
| IMPRESSION_C                                                                    | Are you sure yo<br>Specification? | u want to delete this Diagnostic Test Sum                                  | nmary  |        |  |
|                                                                                 |                                   |                                                                            | Cancel | Delete |  |
|                                                                                 |                                   |                                                                            |        |        |  |
|                                                                                 |                                   |                                                                            |        |        |  |